# UCM 11.5でワイヤレスエンドポイントトラッキ ング機能を設定します。

### 内容

概要
前提条件
要件
使用するコンポーネント
背景説明
設定
1. WLCで管理されるアクセスポイント
2.スタンドアロンアクセスポイントの設定
ログ分析
確認
トラブルシュート
トラブルシュート
トラブルシューティングのための一般的なチェックポイント
収集するログ

### 概要

このドキュメントでは、Cisco Unified Call Manager(CUCM)11.5で導入されたワイヤレスエンド ポイントトラッキング機能について説明します。この機能により、CUCMはワイヤレスエンドポ イントの物理的な場所を追跡し、関連付けられているアクセスポイントを認識できます。この情 報は、Cisco Emergency Responder(CER)などのアプリケーションによって取得され、エンドポ イントの物理的な位置を追跡し、それに応じてコールをルーティングし、スケーラブルなソリュ ーションを実現します。

### 前提条件

#### 要件

次の項目に関する知識があることが推奨されます。

- コール ルーティングとコンピュータ テレフォニー インテグレーション(CTI)ルート ポイント
- CERとCUCMの統合
- CUCMでのIP Phoneの設定

### 使用するコンポーネント

このドキュメントの情報は、次のソフトウェアのバージョンに基づいています。

• CUCM 11.5

CUCMのCisco Wireless Controller Synchronization Service

このドキュメントの情報は、特定のラボ環境にあるデバイスに基づいて作成されました。このド キュメントで使用するすべてのデバイスは、初期(デフォルト)設定の状態から起動しています 。対象のネットワークが実稼働中である場合には、どのようなコマンドについても、その潜在的 な影響について確実に理解しておく必要があります。

### 背景説明

従来、CERは発信側デバイスのIPアドレス範囲に基づいてコールをルーティングし、同じIPブロ ックに属する特定の緊急部門にコールをルーティングしていました。このソリューションは、有 線エンドポイントがモバイルではなく、IPアドレスが正確な場所を定義するため、有線エンドポ イントに適しています。ただし、ワイヤレスエンドポイントはIPアドレスを保持しますが、特定 の物理ロケーションにバインドされないため、この問題が発生します。これにより、ルーティン グが正しくなくなり、ワイヤレスエンドポイントの物理的な場所を追跡し、現在関連付けられて いるアクセスポイントをCUCMに認識させ、この情報を後でCERなどのアプリケーションで効率 的に使用できるようになります。

現在、この機能は次のコンポーネントで使用できます。

1. CUCM 11.5リリース

2. 7925/7926 IP Phoneファームウェア1.4.7.2以降

注:現在、この機能はJabberエンドポイントではサポートされていません。

**注:**サードパーティ製WLCおよびアクセスポイントのサポートは、CUCM 11.5リリースで はサポートされていません。

### 設定

アクセスポイントの導入モデルには、次の2種類があります。

1.ワイヤレスLANコントローラ(WLC)で管理されるアクセスポイント:

この導入モデルでは、SNMP v1/2c/3を使用してアクセスポイント情報がWLCからCUCMによっ て取得されます。

2.スタンドアロンアクセスポイントの導入:

この導入モデルでは、Bulk Administration Tool(BAT)を使用して、CUCMでアクセスポイント情報を手動で更新する必要があります。

ワイヤレスエンドポイントトラッキング機能を設定するには、導入に応じて適切なセクションを 使用します。

### 1. WLCで管理されるアクセスポイント

a. [場所]で[シスコワイヤレスコントローラ同期]サービスを選択して機能をオンにします

#### CUCMの[Serviceability]ページの[Tracking Services]に基づいています。

|                               | Service Name                                                                                                    | Statuc                                                                                | Activation Status                                                                                                 | Start Time                                                                                                    | Up Time                                                                                                    |
|-------------------------------|----------------------------------------------------------------------------------------------------|---------------------------------------------------------------------------------------|----------------------------------------------------------------------------------------------------|----------------------------------------------------------------------------------------------------|----------------------------------------------------------------------------------------------------|
|                               | Service Name                                                                                                    | Status:                                                                               | Activation Status                                                                                                 |                                                                                                    |                                                                                                    |
|                               | Cisco IP Manager Assistant                                                                                                    | Started                                                                               | Activated                                                                                                    | Fri Jan 29 19:35:33 2016                                                                                                    | 186 days 02:10:33                                                                                                    |
|                               | Cisco webDialer web Service                                                                                                    | Started                                                                               | Activated                                                                                                    | Fri Jan 29 19:35:33 2016                                                                                                    | 186 days 02:10:33                                                                                                    |
|                               | Self Provisioning IVR                                                                                                    | Started                                                                               | Activated                                                                                                    | Fri Jan 29 19:03:34 2016                                                                                                    | 186 days 02:42:32                                                                                                    |
| ice (                         | Quality Reporter Services                                                                                                    |                                                                                       |                                                                                                    |                                                                                                    |                                                                                                    |
|                               | Service Name                                                                                                    | Status:                                                                               | Activation Status                                                                                                 | Start Time                                                                                                    | Up Time                                                                                                    |
| )                             | Cisco Extended Functions                                                                                                    | Started                                                                               | Activated                                                                                                    | Fri Jan 29 19:03:37 2016                                                                                                    | 186 days 02:42:29                                                                                                    |
| ataba                         | se and Admin Services                                                                                                    |                                                                                       |                                                                                                    |                                                                                                    |                                                                                                    |
|                               | Service Name                                                                                                    | Status:                                                                               | Activation Status                                                                                                 | Start Time                                                                                                    | Up Time                                                                                                    |
| )                             | Cisco Bulk Provisioning Service                                                                                                    | Started                                                                               | Activated                                                                                                    | Fri Jan 29 19:03:42 2016                                                                                                    | 186 days 02:42:24                                                                                                    |
| )                             | Cisco AXL Web Service                                                                                                    | Started                                                                               | Activated                                                                                                    | Fri Jan 29 19:34:58 2016                                                                                                    | 186 days 02:11:08                                                                                                    |
|                               |                                                                                                    |                                                                                       |                                                                                                    |                                                                                                    |                                                                                                    |
| 5                             | Cisco UXL Web Service                                                                                                    | Started                                                                               | Activated                                                                                                    | Fri Jan 29 19:34:58 2016                                                                                                    | 186 days 02:11:08                                                                                                    |
|                               | Cisco UXL Web Service<br>Cisco TAPS Service                                                                                                    | Started<br>Started                                                                    | Activated<br>Activated                                                                                            | Fri Jan 29 19:34:58 2016<br>Fri Jan 29 19:03:55 2016                                                                                                    | 186 days 02:11:08<br>186 days 02:42:11                                                                                                    |
| ocatio                        | Cisco UXL Web Service<br>Cisco TAPS Service<br>In based Tracking Services                                                                                                    | Started<br>Started                                                                    | Activated<br>Activated                                                                                            | Fri Jan 29 19:34:58 2016<br>Fri Jan 29 19:03:55 2016                                                                                                    | 186 days 02:11:08<br>186 days 02:42:11                                                                                                    |
| ocatio                        | Cisco UXL Web Service<br>Cisco TAPS Service<br>In based Tracking Services                                                                                                    | Started<br>Started<br>Status:                                                         | Activated<br>Activated                                                                                            | Fri Jan 29 19:34:58 2016<br>Fri Jan 29 19:03:55 2016                                                                                                    | 186 days 02:11:00<br>186 days 02:42:11                                                                                                    |
| catio                         | Cisco UXL Web Service<br>Cisco TAPS Service<br>In based Tracking Services<br>Service Name<br>Cisco Wireless Controller Synchronization Service                                                                                                    | Started<br>Started<br>Status:<br>Started                                              | Activated<br>Activated<br>Activation Status<br>Activated                                                          | Fri Jan 29 19:34:58 2016<br>Fri Jan 29 19:03:55 2016<br>Start Time<br>Fri Jan 29 19:03:35 2016                                                                                                    | 186 days 02:11:06<br>186 days 02:42:11<br>Up Time<br>186 days 02:42:31                                                                                      |
| catio                         | Cisco UXL Web Service<br>Cisco TAPS Service<br>In based Tracking Services<br>Service Name<br>Cisco Wireless Controller Synchronization Service                                                                                                    | Started<br>Started<br>Status:<br>Started                                              | Activated<br>Activated<br>Activation Status<br>Activated                                                          | Fri Jan 29 19:34:58 2016<br>Fri Jan 29 19:03:55 2016<br>Start Time<br>Fri Jan 29 19:03:35 2016                                                                                                    | 186 days 02:11:08<br>186 days 02:42:11<br>Up Time<br>186 days 02:42:31                                                                                      |
| ocatio                        | Cisco UXL Web Service<br>Cisco TAPS Service<br>In based Tracking Services<br>Service Name<br>Cisco Wireless Controller Synchronization Service                                                                                                    | Started<br>Started<br>Status:<br>Started                                              | Activated<br>Activated<br>Activation Status<br>Activated                                                          | Fri Jan 29 19:34:58 2016<br>Fri Jan 29 19:03:55 2016<br>Start Time<br>Fri Jan 29 19:03:35 2016                                                                                                    | 186 days 02:11:06<br>186 days 02:42:11<br>Up Time<br>186 days 02:42:31                                                                                      |
| )<br>)<br>)<br>)<br>)<br>R Se | Cisco UXL Web Service<br>Cisco TAPS Service<br>m based Tracking Services<br>Service Name<br>Cisco Wireless Controller Synchronization Service<br>ervices<br>Service Name                                                                                                    | Started<br>Started<br>Status:<br>Started<br>Status:                                   | Activated<br>Activated<br>Activation Status<br>Activated                                                          | Fri Jan 29 19:34:58 2016<br>Fri Jan 29 19:03:55 2016<br>Start Time<br>Fri Jan 29 19:03:35 2016<br>Start Time                                                                                                    | 186 days 02:11:08<br>186 days 02:42:11<br>Up Time<br>186 days 02:42:31                                                                                      |
| DR Se                         | Cisco UXL Web Service<br>Cisco TAPS Service<br>based Tracking Services<br>Service Name<br>Cisco Wireless Controller Synchronization Service<br>ervices<br>Service Name<br>Cisco SOAP - CDRonDemand Service                                                                                                    | Started<br>Started<br>Status:<br>Started<br>Status:<br>Started                        | Activated<br>Activated<br>Activation Status<br>Activated<br>Activated                                             | Fri Jan 29 19:34:58 2016<br>Fri Jan 29 19:03:55 2016<br>Start Time<br>Fri Jan 29 19:03:35 2016<br>Start Time<br>Fri Jan 29 19:45:50 2016                                                                                                    | 186 days 02:11:08<br>186 days 02:42:11<br>Up Time<br>186 days 02:42:31<br>Up Time<br>186 days 02:00:16                                                      |
| DR Se                         | Cisco UXL Web Service<br>Cisco TAPS Service<br>m based Tracking Services<br>Service Name<br>Cisco Wireless Controller Synchronization Service<br>rvices<br>Service Name<br>Cisco SOAP - CDRonDemand Service<br>Cisco CAR Web Service                                                                            | Started<br>Started<br>Status:<br>Started<br>Status:<br>Started<br>Started             | Activated<br>Activated<br>Activation Status<br>Activated<br>Activated<br>Activated                                | Fri Jan 29 19:34:58 2016<br>Fri Jan 29 19:03:55 2016<br>Start Time<br>Fri Jan 29 19:03:35 2016<br>Start Time<br>Fri Jan 29 19:45:50 2016<br>Fri Jan 29 19:34:58 2016                                                                                                    | 186 days 02:11:08<br>186 days 02:42:11<br>Up Time<br>186 days 02:42:31<br>Up Time<br>186 days 02:00:16<br>186 days 02:11:08                                 |
| ocatic<br>DR Se               | Cisco UXL Web Service<br>Cisco TAPS Service<br>In based Tracking Services<br>Service Name<br>Cisco Wireless Controller Synchronization Service<br>Invices<br>Service Name<br>Cisco SOAP - CDRonDemand Service<br>Cisco CAR Web Service                                                                          | Started<br>Started<br>Startus:<br>Started<br>Started<br>Started<br>Started            | Activated<br>Activated<br>Activated<br>Activated<br>Activated<br>Activated<br>Activated                           | Fri Jan 29 19:34:58 2016         Fri Jan 29 19:03:55 2016         Start Time         Fri Jan 29 19:03:35 2016         Start Time         Fri Jan 29 19:45:50 2016         Fri Jan 29 19:45:50 2016         Fri Jan 29 19:34:58 2016                                                                                                    | 186 days 02:11:06<br>186 days 02:42:11<br>186 days 02:42:31<br>186 days 02:42:31<br>186 days 02:00:16<br>186 days 02:00:16                                  |
| DR Se                         | Cisco UXL Web Service<br>Cisco TAPS Service<br>m based Tracking Services<br>Service Name<br>Cisco Wireless Controller Synchronization Service<br>rvices<br>Service Name<br>Cisco SOAP - CDRonDemand Service<br>Cisco CAR Web Service<br>y Services                                                              | Started<br>Started<br>Startes:<br>Started<br>Started<br>Started                       | Activated<br>Activated<br>Activated<br>Activated<br>Activated<br>Activated<br>Activated                           | Fri Jan 29 19:34:58 2016         Fri Jan 29 19:03:55 2016         Start Time         Fri Jan 29 19:03:35 2016         Start Time         Fri Jan 29 19:45:50 2016         Fri Jan 29 19:34:58 2016                                                                                                    | 186 days 02:11:00<br>186 days 02:42:11<br>Up Time<br>186 days 02:42:31<br>Up Time<br>186 days 02:00:16<br>186 days 02:11:00                                 |
| DR Se                         | Cisco UXL Web Service<br>Cisco TAPS Service<br>In based Tracking Services<br>Service Name<br>Cisco Wireless Controller Synchronization Service<br>Invices<br>Service Name<br>Cisco SOAP - CDRonDemand Service<br>Cisco CAR Web Service<br>Y Services<br>Service Name                                            | Started<br>Started<br>Startus:<br>Started<br>Started<br>Started<br>Started            | Activated<br>Activated<br>Activated<br>Activated<br>Activated<br>Activated<br>Activated<br>Activated<br>Activated | Fri Jan 29 19:34:58 2016         Fri Jan 29 19:03:55 2016         Start Time         Fri Jan 29 19:03:35 2016         Start Time         Fri Jan 29 19:45:50 2016         Fri Jan 29 19:34:58 2016         Start Time         Start Time         Start Time         Start Time         Start Time         Start Time         Start Time         Start Time | 186 days 02:11:06<br>186 days 02:42:11<br>Up Time<br>186 days 02:42:31<br>Up Time<br>186 days 02:00:16<br>186 days 02:11:06<br>186 days 02:11:06            |
| DR Se                         | Cisco UXL Web Service<br>Cisco TAPS Service<br>Description<br>Service Name<br>Cisco Wireless Controller Synchronization Service<br>Cisco Wireless Controller Synchronization Service<br>Cisco SOAP - CDRonDemand Service<br>Cisco CAR Web Service<br>Services<br>Services<br>Service Name<br>Cisco CTL Provider | Started<br>Started<br>Startus:<br>Started<br>Started<br>Started<br>Started<br>Started | Activated<br>Activated<br>Activated<br>Activated<br>Activated<br>Activated<br>Activated<br>Activated<br>Activated | Fri Jan 29 19:34:58 2016         Fri Jan 29 19:03:55 2016         Start Time         Fri Jan 29 19:03:35 2016         Start Time         Fri Jan 29 19:45:50 2016         Fri Jan 29 19:45:50 2016         Fri Jan 29 19:34:58 2016         Fri Jan 29 19:34:58 2016         Fri Jan 29 19:34:58 2016                                                      | 186 days 02:11:08<br>186 days 02:42:11<br>Up Time<br>186 days 02:42:31<br>Up Time<br>186 days 02:00:16<br>186 days 02:11:08<br>Up Time<br>186 days 02:12:10 |

b. この機能では、SNMP属性に役立つ3つのサービスパラメータが導入されています。これらの 属性は、

WLCからアクセスポイント情報を取得するために使用されるため、WLCで設定されている属性に一致します。

| i Status: F                               | Ready                                                                                                 |                                                    |                 |   |
|-------------------------------------------|----------------------------------------------------------------------------------------------------|----------------------------------------------------|-----------------|---|
| -Select Serve                             | r and Service                                                                                         |                                                    |                 |   |
| Server*                                   | 10.106.101.74CUCM Voice/Video (Active)                                                                |                                                    |                 |   |
| Service*                                  | Cisco Wireless Controller Synchronization Service ( ᅌ                                                 |                                                    |                 |   |
| All parameter                             | s apply only to the current server except parameters that a                                           | re in the cluster-wide group(s).                   |                 |   |
| - Cisco Wirola                            | a Controller Synchronization Convice (Active) Person                                                  | atom on conver 10 106 101 74. CUCM Voice (Video (A | ativa)          |   |
| Parameter Nai                             | ne                                                                                                    | Parameter Value                                    | Suggested Value | 9 |
| Parameter Na                              | ne<br>e Parameters (Parameters that apply to all servers) –                                           | Parameter Value                                    | Suggested Value | ? |
| Parameter Nat<br>Clusterwidt              | ne<br>e Parameters (Parameters that apply to all servers) –<br>st Timeout(secs).*                     | Parameter Value                                    | Suggested Value | ? |
| Parameter Nau<br>Clusterwid<br>SNMP Reque | ne<br>e Parameters (Parameters that apply to all servers) –<br>est Timeout(secs). *<br>est Retries. * | Parameter Value                                    | Suggested Value | ? |

c.サービスを開始し、a.とb.からSNMPの詳細を追加したら、先に進み、[Wireless Access Point Controllers]でWLCの詳細を追加します。

| Cisco Unified CM Ad                                                                                                    | ministration<br>as Solutions                                                              | Navigation<br><b>cisco</b> |
|----------------------------------------------------------------------------------------------------|-------------------------------------------------------------------------------------------|----------------------------|
| System   Call Routing   Media Resources                                                                                                 | Advanced Features • Device • Application • User Management • Bulk Administration • Help • |                            |
| Service Parameter Configuration                                                                                                    | Voice Mail  SAF                                                                           | Related Lin                |
| Save Set to Default                                                                                                    | EMCC  Cluster View                                                                        |                            |
| i Status: Ready                                                                                                    | Intercompany Media Services                                                               |                            |
| Select Server and Service           Server*         10.106.101.74CUCM Voice/           Service*         Cisco Wireless Controller Synce | Called Party Tracing ILS Configuration Call Control Agent Profile                         |                            |
| All parameters apply only to the current serve                                                                                          | Directory Number Alias Sync And<br>Lookup                                                 |                            |
| Cisco Wireless Controller Synchronization                                                                                               | Device Location Tracking Services  Switches and Access Points eo (Active)                 |                            |
| Parameter Name                                                                                                    | Wireless Access Point Controllers<br>Parameter Value                                      | Suggested Value            |
| SNMP Request Timeout(secs) *                                                                                                    |                                                                                           | 10                         |
| SNMP Request Retries *                                                                                                    | 3                                                                                         | 3                          |
| SNMP Request Query Size *                                                                                                    | 10                                                                                        | 10                         |

d.コントローラのホスト名/IPとSNMPバージョン/コミュニティ文字列の詳細を追加します。再同 期の時間と間隔を追加します

[Synchronization Schedule]の下に表示されます。

| Wireless Access Point Controller Configuration |                                 |                        |  |      |  |  |
|------------------------------------------------|---------------------------------|------------------------|--|------|--|--|
| Save 🗶 Delete [                                | Copy 🕂 Add New 🗞                | Cancel Synchronization |  |      |  |  |
| ┌ Status                                       |                                 |                        |  |      |  |  |
| i Status: Ready                                |                                 |                        |  |      |  |  |
| ┌ Wireless Access Controlle                    | er Details                      |                        |  |      |  |  |
| Controller Hostname or IP*                     | 10.106.127.107                  |                        |  |      |  |  |
| Last Sync Attempt(Status)                      | Pending(2016-01-29 19:15)       |                        |  |      |  |  |
| Description                                    | Chillika Location Testing-Re-   | Add                    |  |      |  |  |
| SNMP Version*                                  | 2C ᅌ                            |                        |  |      |  |  |
| SNMP Community String*                         | public                          |                        |  |      |  |  |
|                                                | Test SNMP Settings              |                        |  |      |  |  |
|                                                | Test Shirin Settings            |                        |  |      |  |  |
| ┌ Wireless Access Point Co                     | ntroller Synchronization S      | chedule ———            |  |      |  |  |
| Enable scheduled synch                         | ronization to discover Infrastr | ucture Devices         |  |      |  |  |
| Perform a Re-sync Every*                       |                                 | 1                      |  | HOUR |  |  |
| Next Re-sync time (YYYY-M                      | M-DD hh:mm 24hrs format)*       | 2016 08 01 22:20       |  |      |  |  |
| 2016-08-01 22:30                               |                                 |                        |  |      |  |  |
|                                                |                                 |                        |  |      |  |  |
| Save Delete                                    | Copy Add New C                  | ancel Synchronization  |  |      |  |  |
| indicates required i                           | tem.                            |                        |  |      |  |  |

e.次の手順を実行すると、[Switches and Access Points]オプションの下にアクセスポイント情報 が表示されます。

| alada Cisco Unified CM Ad                                   | ministration                   |         |                         |                        |                      | Navigation                |
|-------------------------------------------------------------|--------------------------------|---------|-------------------------|------------------------|----------------------|---------------------------|
| For Cisco Unified Communicatio                              | ns Solutions                   |         |                         |                        |                      | cisco S                   |
| System - Call Routing - Media Resources -                   | Advanced Features - Device     | - App   | ication 👻 User          | Management 👻 Bulk      | Administration -     | Help 👻                    |
| Find and List Switches and Access Points                    | Voice Mail                     | •       |                         |                        |                      | Related Links: Activ      |
|                                                             | SAF                            | +       |                         |                        |                      |                           |
|                                                             | EMCC                           | +       |                         |                        |                      |                           |
| ⊂ Status                                                    | Cluster View                   |         |                         |                        |                      |                           |
| (i) 2 magazita forund                                       | Intercompany Media Services    | •       |                         |                        |                      |                           |
|                                                             | Fallback                       | +       |                         |                        |                      |                           |
|                                                             | Called Party Tracing           |         |                         |                        |                      |                           |
| Active Switches and Access Points (1 -                      | II S Configuration             |         |                         |                        |                      |                           |
| Find Active Switches and Access Points where                | Call Control Agent Profile     |         | s with ᅌ                |                        | Find Clea            | r Filter 📑 😑              |
| Infrastructure Device Name                                  | Directory Number Alias Sync    | And     | е Туре                  | Infrastructure         | Device IP            | Location                  |
| <u>MAIB3502</u>                                             | Соокир                         |         |                         | 10.105.132.111         |                      | Lab-BGL-14-Rack-K         |
| <u>Maib-3702I</u>                                           | Device Location Tracking Ser   | vices 🕨 | Switches ar             | nd Access Points       |                      | Lab-BGL-14-1              |
|                                                             | lected                         |         | Wireless Ac             | cess Point Controllers |                      |                           |
|                                                             |                                |         |                         |                        |                      |                           |
| Find and List Switches and Access Points                    |                                |         |                         | Related                | Links: Active Switch | es and Access Points ᅌ Go |
| Select All Clear All 🙀 Deactivate Selected                  |                                |         |                         |                        |                      |                           |
| ⊂ Status                                                    |                                |         |                         |                        |                      |                           |
| 2 records found                                             |                                |         |                         |                        |                      |                           |
| Active Switches and Access Points (1 - 2 of 2)              |                                |         |                         |                        |                      | Rows per Page 50 ᅌ        |
| Find Active Switches and Access Points where Infrastructure | re Device Name ᅌ begins with ᅌ |         | Find                    | Clear Filter           | -                    |                           |
| Infrastructure Device Name <sup>▲</sup>                     | Infrastructure Device Type     |         | Infrastructure Device I | P Lo                   | ocation              | Associated Devices Count  |
| MAIB3502                                                    | Access Point                   | 10.10   | 5.132.111               | Lab-BGL-14-Ra          | ack-K 2              | 2                         |
| <u>Maib-37021</u>                                           | Access Point                   | 10.10   | 5.132.189               | Lab-BGL-14-1           | C                    | )                         |
| Select All Clear All Deactivate Selected                    |                                |         |                         |                        |                      |                           |

f.すべてのアクセスポイントの下に、アクセスポイントの詳細とそれに関連付けられている電話機 が表示されます。

- 電話機は、接続先のアクセスポイントについて通知するために、StationLocationInfoメッセージでCUCMを更新します。
- 電話機が新しいアクセスポイントにローミングしたり、再登録したりするたびに、CUCMは 関連付けられたアクセスポイントについて通知するStationLocationInfoメッセージによってエ ンドポイントによって更新されます。

| Switches and Access F    | oint Configuration                                                                |            | Related Links: Active Switches and Access Points Go |
|--------------------------|-----------------------------------------------------------------------------------|------------|-----------------------------------------------------|
| Deactivate               |                                                                                   |            |                                                     |
| Status                   |                                                                                   |            |                                                     |
| i Switches and Acces     | Points details cannot be modified. It is updated using Location Tracking Service. |            |                                                     |
| ☐ Infrastructure Device  | Details                                                                           |            |                                                     |
| Туре                     | Access Point                                                                      |            |                                                     |
| Name                     | MAIB3502                                                                          |            |                                                     |
| Location                 | Lab-BGL-14-Rack-K                                                                 |            |                                                     |
| IP Address               | 10.105.132.111                                                                    |            |                                                     |
| BSSID                    | 24:b6:57:5a:b1:e0                                                                 |            |                                                     |
| Last Seen                | 29-Jan-2016 09:59:16                                                              |            |                                                     |
|                          |                                                                                   |            |                                                     |
| Associated Endpoints     |                                                                                   |            | Rows per Page 50 😳                                  |
| Find Associated Endpoint | s where Endpoint Name 🛛 begins with 💈 👘 Find 🛛 Clear Filter 🛛 🖶 📟                 |            |                                                     |
|                          | Endpoint Name 📥                                                                   |            | Endpoint Type                                       |
| SEP10F311B62FE3          |                                                                                   | Cisco 7926 |                                                     |
| SEP2C542DEB323D          |                                                                                   | Cisco 7925 |                                                     |
| Deactivate               |                                                                                   |            |                                                     |
|                          |                                                                                   |            |                                                     |

### 2.スタンドアロンアクセスポイントの設定

アクセスポイントがWLCによって制御されていない導入の場合は、BATを使用してアクセスポイ ントの詳細を手動で追加できます。

現時点では、BAT以外にアクセスポイント情報をCUCMに手動で追加するオプションはありません。

a.次の仕様に準拠したCSVファイルを作成し、オプションでCUCMにアップロードします。[Bulk Administration] > [Upload/Download files]。

列:

アクセスポイント名、IPV4アドレス、IPV6アドレス、BSSID、説明

定義されたサンプル文字列:

and non-printable characters.)

ABC, 10.77.29.28, FE80::0202:B3FF:FE1E:8329, 11:1F:CA:83:82:F0, Bangalore | | | WAPLocation can contain up to 63 characters. All characters except double quotes, backslash and non-printable characters. | | BSSIDwithMask can contain from 1 to 20 characters. It can be formatted as needed but may only contain Hexadecimal digits (0-9, A-F), colons. | | IPv6 address can contain from 1 to 50 characters. It can be formatted as needed but may only contain Hexadecimal digits (0-9, A-F), colons and dots. | IPv4 address can contain from 7 to 15 characters. It must be in dotted decimal format (digits and dots only) Access Point Name(Can contain 1 to 63 characters. All characters except double quotes, backslash

#### 手順:

1. IPv4、IPv6、またはBSSIDのいずれかを指定する必要があります。すべて空にすることはでき ません。複数の値を入力することもできます。 2. IPv4アドレス、IPv6アドレス、またはBSSIDは、1つのインフラストラクチャデバイスにのみ 関連付けることができます。2つのデバイスに同じIPアドレスまたはBSSIDを設定することはでき ません。

**注**:BAT.xltを使用してCSVファイルを作成する場合、BAT.xltが自動的に処理するため、値 を引用符で囲む必要はありません。

2. [Bulk Administration] > [Infrastructure Device]で[Insert Infrastructure Device]オプションを使用します。

| Cisco Unified CM A                   | Administration           |                        |                   |                        |          |                              |   |
|--------------------------------------|--------------------------|------------------------|-------------------|------------------------|----------|------------------------------|---|
| tem - Call Routing - Media Resources | ✓ Advanced Features ✓ De | vice - Application - U | Jser Management 👻 | Bulk Administration 👻  | Help 👻   |                              |   |
| vice Defaults Configuration          |                          |                        |                   | Upload/Download Fi     | iles     |                              |   |
| Save                                 |                          |                        |                   | Phones<br>Users        | <b>)</b> |                              |   |
| Cisco 6945                           | SCCP                     | SCCP6945.9-4-1-3SR2    | Default ᅌ St      | a Phones & Users       | •        |                              |   |
| Cisco 6945                           | SIP                      | SIP6945.9-4-1-3SR2     | Default ᅌ St      | a Managers/Assistants  | s ▶      |                              |   |
| Cisco 6961                           | SIP                      | SIP69xx.9-4-1-3SR2     | Default ᅌ St      | a User Device Profiles | : →      |                              |   |
| Cisco 6961                           | SCCP                     | SCCP69xx.9-4-1-3SR2    | Default ᅌ St      | a Gateways             | •        |                              |   |
| Cisco 7902                           | SCCP                     | CP7902080002SCCP0€     | Default ᅌ St      | Forced Authorization   | n Codes  |                              |   |
| Cisco 7905                           | SCCP                     | CP7905080003SCCP07     | Default ᅌ St      | Client Matter Codes    |          |                              |   |
| Cisco 7905                           | SIP                      | CP7905080001SIP060     | Default ᅌ St      | a Mobility             |          |                              |   |
| Cisco 7906                           | SIP                      | SIP11.9-4-2SR1-1S      | Default ᅌ St      | a Region Matrix        |          |                              |   |
| Cisco 7906                           | SCCP                     | SCCP11.9-4-2SR1-1S     | Default 📀 St      | a Import/Export        | •        |                              |   |
| Cisco 7910                           | SCCP                     | P00405000700           | Default ᅌ St      | a Phone Migration      |          |                              |   |
| Cisco 7911                           | SCCP                     | SCCP11.9-4-2SR1-1S     | Default 📀 St      | a EMCC                 | •        |                              |   |
| Cisco 7911                           | SIP                      | SIP11.9-4-2SR1-1S      | Default ᅌ St      | a Intercompany Media   | Services |                              |   |
| Cisco 7912                           | SIP                      | CP7912080001SIP060     | Default ᅌ St      | Confidential Access    | Level •  |                              |   |
| Cisco 7912                           | SCCP                     | CP7912080004SCCP08     | Default ᅌ St      | TAPS                   | •        |                              |   |
| Cisco 7920                           | SCCP                     | cmterm_7920.4.0-03-    | Default ᅌ St      | Directory URIs and F   | Patterns |                              | ) |
| Cisco 7921                           | SCCP                     | CP7921G-1.4.6.3        | Default ᅌ St      | Infrastructure Device  | e •      | Insert Infrastructure Device | 1 |
| Cisco 7925                           | SCCP                     | CP7925G-1.4.7.3        | Default 📀 St      | JOD Scheduler          |          | 0                            |   |
| Cisco 7926                           | SCCP                     | CP7926G-1.4.7.3        | Default ᅌ St      | andard 7926 SCCP       |          | ٥                            |   |

3. CSVファイルを選択し、要件に応じて[今すぐ実行]または[後で実**行]オ**プションを選択してくだ さい。[後で実行(Run Later)]を選択した場合は、[ジョブスケジューラ(Job Scheduler)]ページを使 用してジョブをスケジュールし、アクティブ化してください。

| Insert Infrastructure Device Configuration |                                                                        |
|--------------------------------------------|------------------------------------------------------------------------|
| Submit                                     |                                                                        |
| ⊤ Status —                                 |                                                                        |
| i Status: Ready                            |                                                                        |
| Infrastructure Device Information          |                                                                        |
| File Name* Not Selected                    | (View File) (View Sample File)                                         |
| _ Job Information                          |                                                                        |
| Job Description                            | Insert Infrastructure Device                                           |
| Run Immediately                            | Run Later (To schedule and activate this job, use Job Scheduler page.) |
| Submit                                     |                                                                        |
| (i) *- indicates required item.            |                                                                        |

4.これらの手順を実行し、[Advanced features] > [Device Location Tracking services] > [Switches and Access points]に移動して、上記のデバイスが追加されているかどうかを確認します。

| Find and List Switches and Access Points California Control Control Co |                                |                          |                   |                          |  |  |  |
|----------------------------------------------------------------------------------------------------|--------------------------------|--------------------------|-------------------|--------------------------|--|--|--|
| Select All Clear All Deactivate Selected                                                                                                    |                                |                          |                   |                          |  |  |  |
| Status<br>2 records found                                                                                                    |                                |                          |                   |                          |  |  |  |
| Active Switches and Access Points (1 - 2 of 2)                                                                                                    |                                |                          |                   | Rows per Page 50 📀       |  |  |  |
| Find Active Switches and Access Points where Infrastructu                                                                                                    | re Device Name ᅌ begins with ᅌ | Find                     | Clear Filter      |                          |  |  |  |
| Infrastructure Device Name *                                                                                                    | Infrastructure Device Type     | Infrastructure Device IP | Location          | Associated Devices Count |  |  |  |
| MAIB3502                                                                                                    | Access Point                   | 10.105.132.111           | Lab-BGL-14-Rack-K | 2                        |  |  |  |
| <u>Maib-37021</u>                                                                                                    | Access Point                   | 10.105.132.189           | Lab-BGL-14-1      | 0                        |  |  |  |
| Select All Clear All Deactivate Selected                                                                                                    |                                |                          |                   |                          |  |  |  |

注:電話機がStationLocationInfoメッセージでその情報を送信するときに、BSSIDがアクセ スポイント情報と一致していることを確認します。これは、CUCMがアクセスポイントをデ バイスにマッピングする方法です。

これは、CUCMがワイヤレスエンドポイントを維持し、手動で追加またはWLCと同期されたアクセスポイントにマッピングして物理ロケーションを追跡する方法です。

### ログ分析

このログ分析は、2ノード11.5 UCMクラスタと、パブリッシャノードに登録する7925電話機を使用するラボ環境から行われました。802.11 b/g/n無線を使用するワイヤレスLANコントローラによって制御されるアクセスポイントが使用されています。

1.登録時の電話機からのStationLocationInfoメッセージ:

|09:54:41.102 |AppInfo |StationInit: (0005195) InboundStim - StationLocationInfoMessageID Line 2364: 23469039.000 |09:54:41.102 |SdlSig |StationLocationInfo |restart0 |StationD(1,100,64,5195) |StationInit(1,100,63,1) |1,100,14,5210.26^10.105.132.116^SEP10F311B680E2 |[R:N-H:0,N:0,L:0,V:0,Z:0,D:0] LocationInfo=A8:0C:0D:DB:C5:23test1111234test-7510-2702i Line 2364: 23469039.000 |09:54:41.102 |SdlSig |StationLocationInfo |restart0 |StationD(1,100,64,5195) |StationInit(1,100,63,1) |1,100,14,5210.26^10.105.132.116^SEP10F311B680E2 |[R:N-H:0,N:0,L:0,V:0,Z:0,D:0] LocationInfo=A8:0C:0D:DB:C5:23test1111234Maib-7510-2702i **2.この情報は、電話機が別のアクセスポイントに登録または接続すると、電話機によって伝搬されます。** 

- BSSID: A8:0C:0D:DB:C5:23
- SSID: test1111234
- AP Name:test-7510-27021

3.値がregistration動的テーブルで更新されます。registrationダイナミックテーブルの locationdetails列は、インフラストラクチャデバイステーブルからBSSID、SSID、およびAP名を 参**照して入力されます。**見つかると、registrationdynamicのlocationdetailsカラムにアクセスポイ ントのPKIDが入力されます。エントリが見つからない場合は、[Locationdetails]列に [UNIDENTIFIED]と入力されます。

| pkid                                 | lastknownipaddress lastknownucm  |                          |
|--------------------------------------|----------------------------------|--------------------------|
| fkdevice                             | datetimestamp lastknownconfigver | rsion                    |
| locationdetails                      | tkendpointconnection portorssid  | lastseen                 |
|                                      |                                  |                          |
|                                      |                                  | ====                     |
|                                      |                                  | = ========               |
| b366c291-bbd7-4464-b02c-e3f6d83c7cac | 10.106.127.155                   | 292a2ea3-dbee-43d7-9906- |
| <b>ff3dc42985a5</b> 1449389815       | 0d30deab-febc-4f76-              | -8fce-99a140978f18       |
| 2 WLANPersonal 14                    | 49389815                         |                          |
|                                      |                                  |                          |
|                                      |                                  |                          |
|                                      |                                  |                          |

**注**:fkdeviceはワイヤレス電話のPKIDになります。これは、無線電話がアクセスポイントに 関連付けられている方法です。

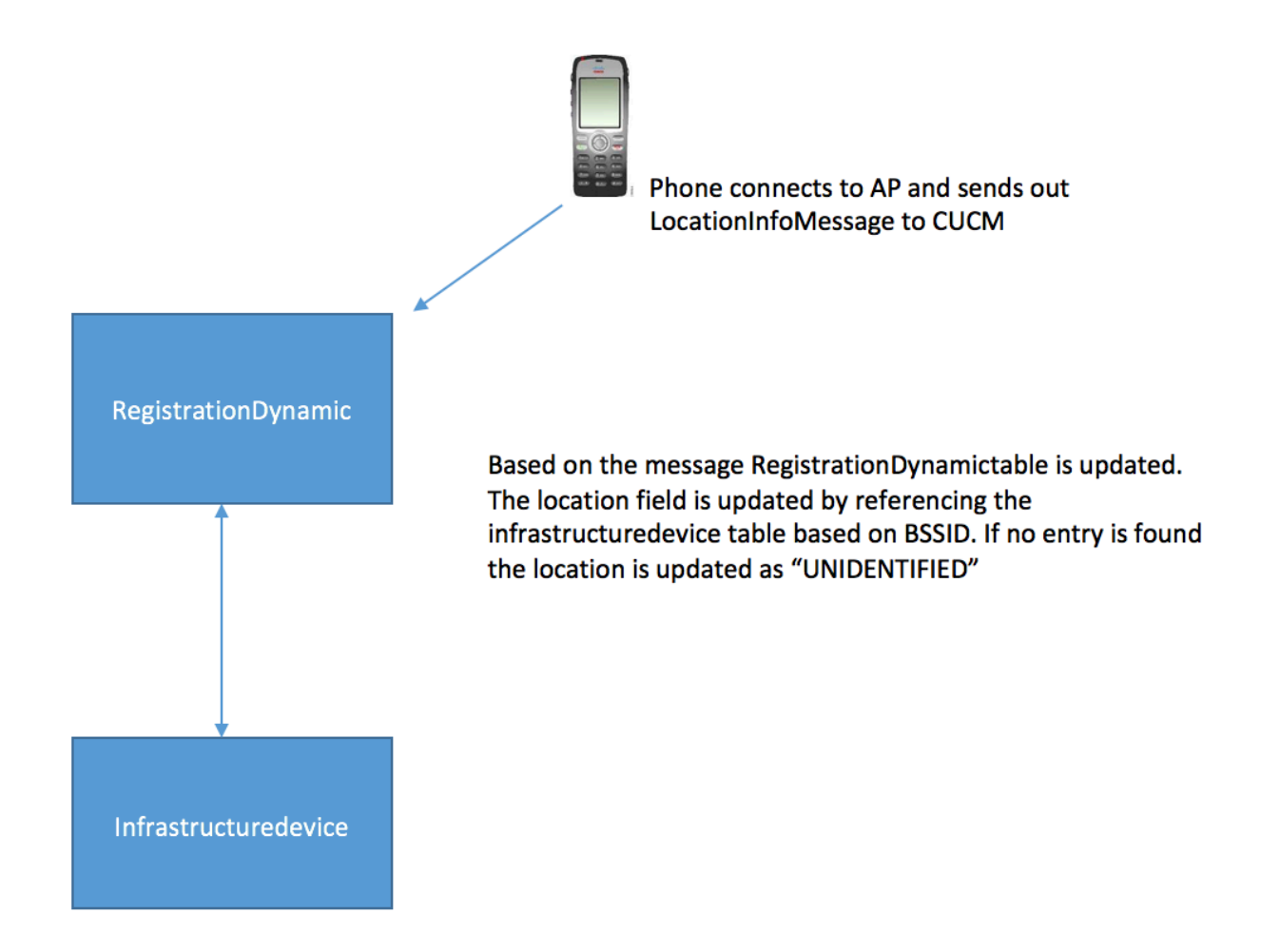

4.これらのテーブルが更新されると、拡張機能のスイッチとアクセスポイントのエントリが更新 されます。

| Switches and Access P     | oint Configuration                                                                | Related Links: Active Switches and Access Points 🗘 Go |
|---------------------------|-----------------------------------------------------------------------------------|-------------------------------------------------------|
| Deactivate                |                                                                                   |                                                       |
| _ Status                  |                                                                                   |                                                       |
| i Switches and Access     | Points details cannot be modified. It is updated using Location Tracking Service. |                                                       |
| ☐ Infrastructure Device I | Details                                                                           |                                                       |
| Туре                      | Access Point                                                                      |                                                       |
| Name                      | MAIB3502                                                                          |                                                       |
| Location                  | Lab-BGL-14-Rack-K                                                                 |                                                       |
| IP Address                | 10.105.132.111                                                                    |                                                       |
| BSSID                     | 24:b6:57:5a:b1:e0                                                                 |                                                       |
| Last Seen                 | 29-Jan-2016 09:59:16                                                              |                                                       |
| Associated Endpoints      |                                                                                   | Rows per Page 50 📀                                    |
| Find Associated Endpoints | where Endpoint Name begins with ᅌ Find Clear Filter 🕂                             | -                                                     |
|                           | Endpoint Name 🔦                                                                   | Endpoint Type                                         |
| SEP10F311B62FE3           |                                                                                   | Cisco 7926                                            |
| SEP2C542DEB323D           |                                                                                   | Cisco 7925                                            |
| Deactivate                |                                                                                   |                                                       |

5.これらのエントリは動的であり、RegistrationDynamicテーブルが更新されると更新されます。

無線電話の最後に表示された情報を通知するエントリLastseenがregistrationDynamicに追加されます。

### 確認

現在、この設定に使用できる確認手順はありません。

# トラブルシュート

ここでは、設定のトラブルシューティングに使用できる情報を示します。

#### 互換性

まず、ワイヤレスエンドポイントの機能のサポートと、これに含まれているファームウェアバー ジョンを知ることが重要です。

- この機能には、ファームウェア1.4.7.2以降がインストールされた7925および7926 IP
   Phoneが必要です
- ・現在、Jabberエンドポイントはこの機能ではサポートされていません

ファームウェアバージョン1.4.7.2が使用されている場合、電話機はアクセスポイント情報を CUCMに伝搬できません。

## トラブルシューティングのための一般的なチェックポイント

- 電話機がアクセスポイントに関連付けられていない場合は、StationLocationInfoメッセージが CUCMで受信されているかどうかを確認します。電話機のモデルとファームウェアのバージョンも使用していることを確認します。
- 正確なアクセスポイント名とBSSIDを確認し、正しく設定されているかどうかを確認します (アクセスポイントが手動で追加されている場合)。
- ワイヤレスLANコントローラの情報が同期しており、ステータスが[Successful]と表示されていることを確認します。これを確認するには、[高度な機能] > [Device Location Tracking Services] > [ワイヤレスLANコントローラ]に移動します。

- SNMP属性のサービスパラメータをクロス確認し、ワイヤレスLANコントローラのSNMP属 性と一致することを確認します。
- アクセスポイントが入力されているかどうかを確認します。これを確認するには、[高度な機 能] > [Device Location Tracking Services] > [Switches and Access Points]に移動します。入力 されていない場合は、LANコントローラの設定を確認し、正しく設定されていることを確認 します。

## 収集するログ

それでも問題が解決しない場合は、次のログを収集して詳細を調べてください。

- 1. Cisco CMトレースがdetailedに設定されている。
- 2. Cisco Wireless Controller Synchronization Service